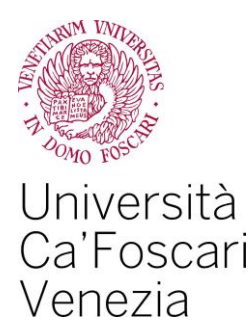

# Passaggi interni e opzioni Guida all'utilizzo della procedura web

### Prima di iniziare a compilare la procedura online:

- Devi aver richiesto la scheda riconoscimento crediti per la valutazione della tua carriera al Campus/Segreterie didattiche di Dipartimento di area linguistica.
- Devi essere regolarmente iscritto al nuovo anno accademico. Se non l'hai ancora fatto, iscriviti pagando la prima rata delle tasse e dei contributi universitari.

### Presenta la domanda: quando

### Passaggio interno

- Dall'1 agosto al 30 settembre 2015 per tutti i corsi di laurea e laurea magistrale;
- dal 9 novembre all'11 dicembre 2015, esclusivamente se ti sei immatricolato a una laurea magistrale nella finestra prevista dal 9 novembre 2015 all'11 dicembre 2015.

### Opzione

• **Dall'1 agosto al 30 settembre 2015** per tutti i corsi di laurea e laurea magistrale.

### Presenta la domanda di passaggio interno/opzione: come

- ✓ Compila la procedura online come descritto nelle prossime pagine;
- paga con carta di credito la marca da bollo da 16 Euro all'interno del tua Area riservata alla voce "Pagamenti".

Quando la tua domanda di passaggio interno o opzione sarà perfezionata riceverai una mail dal Settore Carriere studenti L e LM.

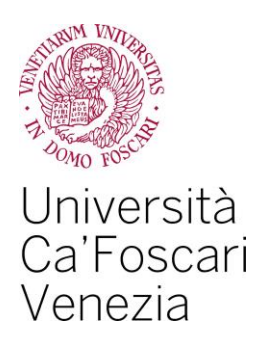

Per completare correttamente la procedura online di richiesta di passaggio interno o opzione dovrai effettuare **tutte le operazioni** indicate nella presente guida.

# 1. Presentazione della domanda e scelta corso di studio ed eventuale curriculum di destinazione

Accedi alla tua Area riservata del sito <u>www.unive.it</u> e seleziona la voce Servizi segreteria studenti – Esse3 > Passaggio di corso/Opzione.

Seleziona quindi il pulsante Presenta domanda di passaggio corso/opzione.

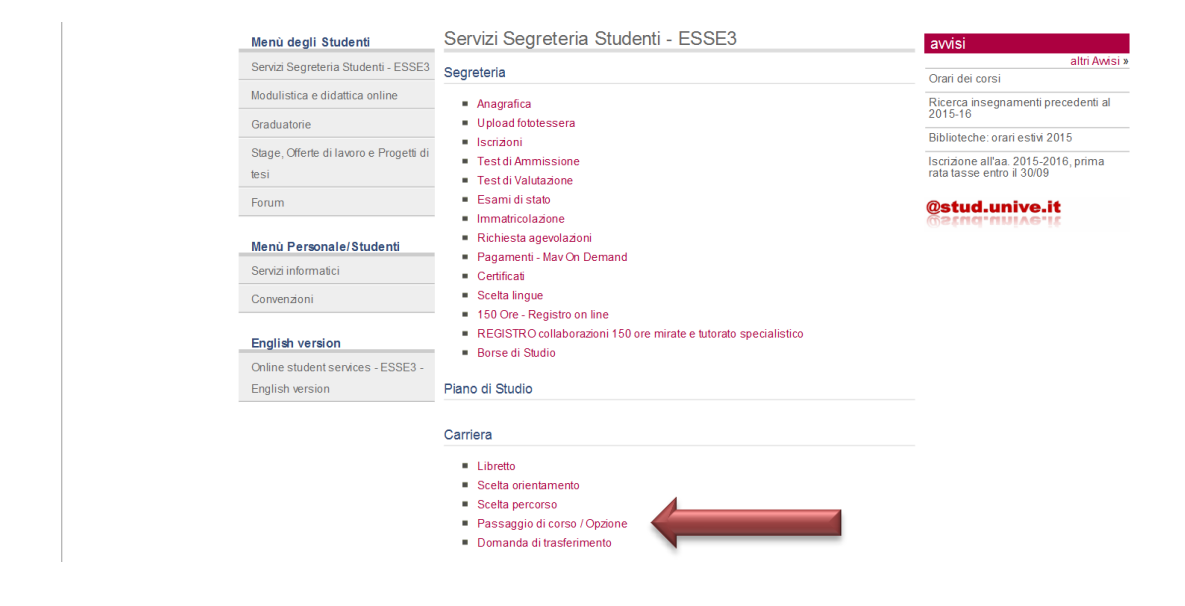

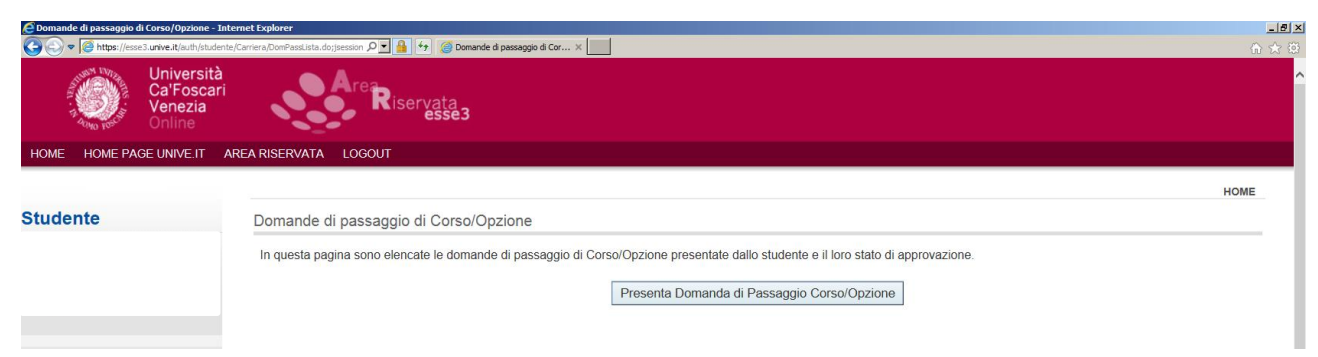

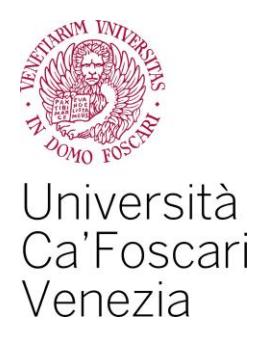

Potrai ora scegliere il corso di studio e l'eventuale curriculum. Dopo ogni scelta devi premere il pulsante "Conferma".

| Image: Image:                                                                                                 | C Domanda di Passaggio d | i Corso/Opzione - Internet Explorer                                                                                                    | _ 8 ×  |
|----------------------------------------------------------------------------------------------------|--------------------------|----------------------------------------------------------------------------------------------------|--------|
| Wire Versich<br>energia       Wire Riservala       Local         Meter Versich       REARBISERVALA       Local         Studente       Domanda di Passaggio di Corso/Opzione       Nome         Area Riservala       Corserv Consol di Lurrenj<br>El Local di Passaggio di Corso/Opzione di Lurrenj<br>El Local di Passaggio di Corso/Opzione di Lurrenj<br>El Local di Passaggio di Corso/Opzione di Lurrenj<br>El Local di Passaggio di Corso/Opzione di Lurrenj<br>El Local di Lurrenj<br>El Local di Lurenj<br>El Local di Lurenj<br>El Local | C C v Attps://esse       | 3 unive.it/sub/sbudente/Camera/DomPassForm.dor;bessior /P 🗙 🛕 😏 🧭 Domanda di Passaggio di Cor x                                                                                                    | ☆ ☆    |
| Nome         Prodect Outvoil         Addex Network         Locadi           Studente         Domanda di Passaggio di Corso/Opzione         Imome         Imome                                                                                                    |                          | Università<br>CalFoscari<br>Venezia<br>Online                                                                                                    |        |
| Studente       Domanda di Passaggio di Corso/Opzione         Seglere il corso e il percorso di studo per il quale presentare la domanda di passaggio di Corso/Opzione.       Domanda di Passaggio di Corso/Opzione e:         Area Riservata       "Corser: Carinere de linguaggio [ord: 2013] [Corso di Laurea]<br>ECOMMENTA CIUTARE ESOCIETA E OLIMIETENAZIONALII<br>E ECOMMENTA L'ON 2015] [Corso di Laurea]<br>ECOMMENTA L'ON 2015] [Corso di Laurea]<br>ECOMMENTA L'ON 2015]                                                   | HOME HOME PAG            | e UNIVETI ARGARISERVATA LUGUUT                                                                                                    |        |
| Studente     Domanda di Passaggio di Corso/Opzione       Area Riservata     Segliere il corso e il percorso di studo per il quale presentare la domanda di passaggio di Corso/Opzione.       Area Riservata     Commercio estero (ord. 2013) [Corso di Laurea)<br>Commercio estero (ord. 2013) [Corso di Laurea]<br>Economia aziendale - Economics and Management (ord. 2014) [Corso di Laurea]<br>Economia sziendale - Economics and Management (ord. 2015) [Corso di Laurea]<br>Economia sziendale - Economics and Management (ord. 2015) [Corso di Laurea]<br>Economia sziendale - Economics and Management (ord. 2015) [Corso di Laurea]<br>Economia sziendale - Economics and Management (ord. 2015) [Corso di Laurea]<br>Economia sziendale - Economics and Management (ord. 2015) [Corso di Laurea]<br>Economia sziendale - Economics and Management (ord. 2015) [Corso di Laurea]<br>Economia sziendale - Economics and Management (ord. 2015) [Corso di Laurea]<br>Economia sziendale - Economics and Management (ord. 2015) [Corso di Laurea]<br>Economia sziendale - Economics and Management (ord. 2015) [Corso di Laurea]<br>Economia sziendale - Economics and Management (ord. 2015) [Corso di Laurea]<br>ILIOSOFIA [Corso di Laurea]<br>Econocita e comica di laguagio [corso di Laurea]<br>SciENZE Arbita Continetta e Studio [corso di Laurea]<br>SciENZE Arbita Econologie SciENZE/DI ZOISOFIA E DELL'AFRICA MEDITERANAEA [ord. 2014] [Corso di Laurea]<br>SciENZE Arbita Econologie SciENZE/DI ZOISOFIA E DELL'AFRICA MEDITERANAEA [ord. 2014] [Corso di Laurea]<br>Econologie di Corso/Opzione       Studiente     Domanda di Passaggio di Corso/Opzione       Scegliere il corso e il percorso di studio per il quale presentare la domanda di passaggio di Corso/Opzione.       Domanda di passaggio di Corso/Opzione e:<br>"Correctione a tecnologie Sostenibili<br>"Percorso: Chimica e Tecnologie Sostenibili<br>"Percorso: Chimica e Tecnologie Sostenibili<br>"Percorso: Chimica e Tecnologie Sos                                                                                                    |                          |                                                                                                    | HOME   |
| Area Riservata       Acrea Riservata         Area Riservata       Currence         Area Riservata       Currence         Area Riservata       Corence Currence         Area Riservata       Corence Currence         Area Riservata       Corence Curence         Area Riservata                                                                                                    | Studente                 | Domanda di Passaggio di Corso/Opzione                                                                                                    |        |
| Area Riservata         Area Riservata         Area R                                                                                                    |                          | Scegliere il corso e il percorso di studio per il quale presentare la domanda di passaggio di Corso/Opzione.                                                                                                    |        |
| Area Riservata          Area Riservata          Area Riservata          Ante Camiere          Communication as consolution of the part of the part of the p                                                                                                    |                          | Domanda di passaggio di Corso/Opzione a:                                                                                                    |        |
| Area Riservata       ECONOMIA E COMMERCIO [ord. 2015] (Corso di Laurea]         Altre Carriere       FLI.OSOFIA (ord. 2014) (Corso di Laurea]         Home       Lingue, cuitta e scienze del linguaggio [ord. 2015] [Corso di Laurea]         Lingue, cuitta e scienze del linguaggio [ord. 2015] [Corso di Laurea]         Lingue, cuitta e scienze del linguaggio [ord. 2013] [Corso di Laurea]         Segreteria       SCIENZE DELL'ASICA E CULTURALE [ord. 2012] [Corso di Laurea]         Scienze Adalence       Scienze Adalence         Strizioni       Scienze Adalence         Strizioni       Scienze Adalence         Strizioni       Corso/Di zurea]         Scienze Di Larce Alla di Passaggio di Corso/Opzione       Scienze Adalence         Corso: Chimica e Tecnologie Sostenibili       "Percorso: Chimica e Tecnologie Sostenibili         "Percorso: Comune       INDUSTRIALE<br>INDUSTRIALE<br>MINON       INDUSTRIALE<br>MINON         Attre Carriere       Conferma       Conferma                                                                                                    |                          | *Corso: Chimica e Tecnologie Sostenibili [ord. 2011] [Corso di Laurea]<br>Commercio estero [ord. 2013] [Corso di Laurea]<br>Conservazione e gestione dei beni e delle attività culturali [ord. 2014] [Corso di Laurea]<br>Economia aziendale - Economics and Management [ord. 2011] [Corso di Laurea] |        |
| Attre Carriere       FLDSOFIA, STUDI INTERNAZIONALI ED ECONOMICI [ord. 2015] [Corso di Laurea]<br>Lettere [ord. 2014] [Corso di Laurea]<br>Lingue, cvittà e scienze del inguaggio [ord. 2013] [Corso di Laurea]<br>Lingue, cvittà e scienze del inguaggio [ord. 2013] [Corso di Laurea]<br>Segreteria         Segreteria       SCIENZE AMBIENTIAL [ord. 2012] [Corso di Laurea]<br>Storia [ord. 2014] [Corso di Laurea]<br>Storia [ord. 2014] [Corso (ILINERALE [ord. 2014] [Corso di Laurea]<br>Storia [ord. 2014] [Corso (ILINERALE [ord. 2014] [Corso (ILINERALE [ord. 2014] [Corso (ILINERALE [ord. 2014] [Corso (ILINERALE [ord. 2014] [Corso (ILINERALE [ord. 2014] [Corso (ILINERALE [ord. 2014] [Corso (ILINERALE [ord. 2014] [Corso (ILINERALE [ord. 2014] [Corso (ILINERALE [ord. 2014] [Corso (ILINERALE [ord. 2014] [Corso (ILINERALE [ord. 2014] [Corso (ILINERALE [ord. 2014] [Corso (ILINERALE [ord. 2014] [Corso (ILINERALE [ord. 2014]                                 | Area Riservata           | ECONOMIA E COMMERCIO [ord. 2015] [Corso di Laurea]                                                                                                    |        |
| Home       Lingue, cività scienze del inguaggio [ord. 2013] [Corso di Laurea]         Lingue, cività scienze del inguaggio [ord. 2013] [Corso di Laurea]         Lingue, cività scienze del inguaggio [ord. 2013] [Corso di Laurea]         Anagrafica         Segreteria         iscrizioni         Storia [ord. 2014] [Corso di Laurea]         Storia [ord. 2014] [Corso di Laurea]         Storia [ord. 2014] [Corso di studio peri il quale presentare la do                                                                                                    | Altre Carriere           | FILOSOFIA, STUDI INTERNAZIONALI ED ECONOMICI [ord. 2015] [Corso di Laurea]                                                                                                    |        |
| Anagrafica       Lindoje Coll Dike E SOUE IA DELL AA MEDI ELACA MEDI ELACAMEA (pdf. 2014) [Cofso di Laurea]         Segreteria       Scienze AMBIENTALI (pdf. 2012) [Corso di Laurea]         Scienze AMBIENTALI (pdf. 2012) [Corso di Laurea]       Scienze AMBIENTALI (pdf. 2012) [Corso di Laurea]         Storia (pdf. 2014) [Corso di Laurea]       Scienze AMBIENTALI (pdf. 2012) [Corso di Laurea]         Storia (pdf. 2014) [Corso di Laurea]       Scienze AMBIENTALI (pdf. 2014) [Corso di Laurea]         Storia (pdf. 2014) [Corso di Laurea]       Scienze AMBIENTALI (pdf. 2014) [Corso di Laurea]         Storia (pdf. 2014) [Corso di Laurea]       Scienze AMBIENTALI (pdf. 2014) [Corso di Laurea]         Storia (pdf. 2014) [Corso di Laurea]       Scienze AMBIENTALI (pdf. 2014) [Corso di Laurea]         Storia (pdf. 2014) [Corso di Laurea]       Scienze AMBIENTALI (pdf. 2014) [Corso di Laurea]         Storia (pdf. 2014) [Corso di studio per il quale presentare la domanda di passaggio di Corso/Opzione.       Domanda di passaggio di Corso/Opzione a:         "Corso: Chimica e Tecnologie Sostenibili       "Percorso: Chimica e Tecnologie Sostenibili         "Percorso: Corso: Commune       INDUSTRIALE         Mate Carriere       Conferma                                                                                                    | Home                     | Lettere (uit: 2014) Costo ui clastrea)<br>Lingue, cività e scienze del linguaggio (ord. 2013) [Corso di Laurea]                                                                                                    |        |
| Scienze AMBIENTALI (ord. 2012) [Corso di Laurea]         Segreteria         Iscrizioni    Scienze DELLA Scienza E La Servizio SociALE [ord. 2012] [Corso di Laurea] Storia [ord. 2014] [Corso di Laurea] Storia [ord. 2014] [Corso [ord. 2014] [Corso di Laurea] Storia [ord. 2014] [Corso [ord. 2014] [Corso [ord. 2014] [C                                                                                                    | Assessfas                | LINGUE, COLTURE E SOCIETA DELL'ASIA E DELL'AFNILA MEDITERRANEA (ora. 2014) [LOrso di Laurea]<br>MEDIAZIONE LINGUISTICA E CULTURALE [Ora: 2012] [Corso di Laurea]                                                                                                    |        |
| Segreteria       Storia [ord. 2014] [Corso di Laurea]         Iscrizioni       TECNOLOGIE PER LA CONSERVAZIONE E IL RESTAURO [ord. 2014] [Corso di Laurea]         Studente       Domanda di Passaggio di Corso/Opzione         Scegliere il corso e il percorso di studio per il quale presentare la domanda di passaggio di Corso/Opzione.       Domanda di passaggio di Corso/Opzione.         Domanda di passaggio di Corso/Opzione a:       "Corso: Chimica e Tecnologie Sostenibili"         "Percorso:       Cimica e Tecnologie Sostenibili         "Percorso:       Conferma         Atree Ariservata       Conferma                                                                                                    | Anagranca                | SCIENZE AMBIENTALI (ord. 2012) [Corso di Laurea]<br>SCIENZE DEI LA SCIETAE DEI SERVIZIO SOCIALE ford. 2012) [Corso di Laurea]                                                                                                    |        |
| Instruction       Instruction                                                                                                    | Segreteria               | Storia (ord. 2014) [Corso di Laurea)<br>TEGNIÚ OCIE DELA CONSERVICAZIONE E IL DECTATION (and 2014) [Corso di Laurea)                                                                                                    |        |
| Studente       Domanda di Passaggio di Corso/Opzione         Scegliere il corso e il percorso di studio per il quale presentare la domanda di passaggio di Corso/Opzione.         Domanda di passaggio di Corso/Opzione a:         °Corso: Chinica e Tecnologie Sostenibili         'Percorso: Ciltita E         NUDUSTRIALE         Matre Carriere                                                                                                    | Iscrizioni               | TECHNOLOGIE PER ER CONSERVAZIONE E IL RESTAURO [UIL 2014] [COISO UL LAURA]                                                                                                    |        |
| Studente       Domanda di Passaggio di Corso/Opzione         Scegliere il corso e il percorso di studio per il quale presentare la domanda di passaggio di Corso/Opzione.       Domanda di passaggio di Corso/Opzione.         Domanda di passaggio di Corso/Opzione a:       "Corso: Chinica e Tecnologie Sostenibili"         Area Riservata       "Percorso: Cillillo"         Attre Carriere       Conferma                                                                                                    |                          |                                                                                                    | nome = |
| Area Riservata Altre Carriere                                                                                                    | Studente                 | Domanda di Passaggio di Corso/Opzione                                                                                                    |        |
| Area Riservata Altre Carriere Area Riservata Altre Carriere                                                                                                    |                          |                                                                                                    |        |
| Area Riservata Altre Carriere Conferma Conferma                                                                   |                          | Suegiliere in conso en perconso di suduo per in quale presentare la domanda di passaggio di Conso/Opzione.                                                                                                    |        |
| *Percorso:     CHIMICA       INDUSTRIALE     MATERIALI       MArea Riservata     PERCORSO COMUNE       Altre Carriere     Conferma                                                                                                    |                          | "Crosso: Chimica e Tecnologie Sostenibili                                                                                                    |        |
| Area Riservata PERCORSO COMUNE Conferma                                                                                                    |                          | "Percorso: CHIMICA                                                                                                    |        |
| Area Riservata     PERCORSO COMUNE     Conferma       Altre Carriere     Conferma     Conferma                                                                                                    |                          | INDUSTRIALE<br>MATERIALI                                                                                                    |        |
| Altre Carriere                                                                                                    | Area Riservata           | PERCORSO COMUNE Conferma                                                                                                    |        |
|                                                                                                    | Altre Carriere           |                                                                                                    |        |

## 2. Riepilogo e segnalazione esami sostenuti ma non ancora verbalizzati

In questa pagina di riepilogo puoi vedere le scelte effettuate fino ad ora e puoi autocertificare eventuali esami sostenuti e non ancora presenti in libretto. Se non devi aggiungere esami puoi effettuare direttamente l'inoltro come spiegato al punto 3. Seleziona la voce "Aggiungi esame":

| itudente               | Domande di passaggio di Corso/Opzione                                                                                                    |
|------------------------|----------------------------------------------------------------------------------------------------|
|                        | In questa pagina sono elencate le domande di passaggio di Corsol/Opzione presentate dallo studente e il loro stato di approvazione.                                                           |
|                        | Attenzione: posizione amministrativa non è regolarizzata.                                                                                                    |
|                        | Al fine di presentare la domanda di passaggio di Corso/Opzione è necessario regolarizzare i pagamenti pendenti. Per visualizzare la situazione corrente scegliere la voce Pagamenti del menu. |
|                        | Domanda di passaggio di Corso/Opzione Bozza il 03/08/2015                                                                                                    |
| Area Riservata         | Da: [CT3] Informatica                                                                                                    |
| Altro Carrioro         | [CT3-11] Informatica                                                                                                    |
|                        | [DS] DATA SCIENCE                                                                                                    |
|                        | A: [CT7] Chimica e Tecnologie Sostenibili                                                                                                    |
|                        | [CT7-11] Chimica e Tecnologie Sostenibili                                                                                                    |
|                        | [CT7A] CHIMICA                                                                                                    |
| Segreteria             |                                                                                                    |
| Iscrizioni             | Operazioni disponibili                                                                                                    |
| Test di Ammissione     | Cliccare su Inoltra comporta la conferma implicita della Scheda riconoscimento crediti rilasciata dal tuo dipartimento.                                                                       |
| Test di Valutazione    |                                                                                                    |
| Esami di Stato         | • Inoltra                                                                                                    |
| Dichiesta Agevolazioni | Modifica     Cancela                                                                                                    |
| Pagamenti              |                                                                                                    |
| Certificati            |                                                                                                    |
| Scelta Lingue          | Esami non in carriera autodichiarati                                                                                                    |
| 150 Ore                | Nessun esame, non in carriera, autodichiarato                                                                                                    |
| Borse di Studio        |                                                                                                    |
| l itoli di studio      | Operazioni disponibili                                                                                                    |
| Piano di Studio        |                                                                                                    |
| Piano Carriera         | Aggiungi Esame                                                                                                    |
| Carriera               |                                                                                                    |
| Libretto               |                                                                                                    |
| Scelta percorso        |                                                                                                    |

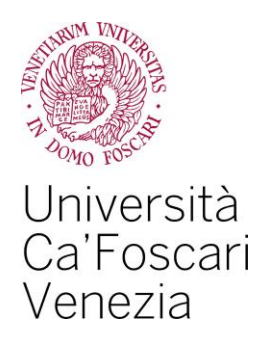

Compila i campi richiesti e seleziona il pulsante "Conferma".

| Università<br>Ca'Foscar<br>Venezia<br>Online                                                  | Area<br>Riservata<br>esse3                                                                                                    |      |
|-----------------------------------------------------------------------------------------------|----------------------------------------------------------------------------------------------------|------|
| HOME HOME PAGE UNIVE.IT                                                                       | AREA RISERVATA LOGOUT                                                                                                    |      |
|                                                                                               |                                                                                                    | HOME |
| Studente                                                                                      | Domanda di Passaggio di Corso/Opzione                                                                                                    |      |
|                                                                                               | Inserire l'esame che si vuole autodichiarare.                                                                                                    |      |
|                                                                                               | Autodichiarazione esame: Codice: CT0304                                                                                                    |      |
|                                                                                               | *Esame: PROGRAMMAZIONE                                                                                                    |      |
| Area Riservata                                                                                |                                                                                                    |      |
| Altre Carriere                                                                                | Giudizio: V Crediti/Valore: [12                                                                                                    |      |
| Home                                                                                          | Inserire una parte della descrizione del Settore Scientifico<br>Disciplinare per filtrare la ricerca:<br>(Premer la pustame filtra estecionare TSO nella Ista) |      |
| Anagrafica                                                                                    | Settore Scientifco Disciplinare (SSD): Filtra e Seleziona SSD                                                                                                  |      |
| Segreteria                                                                                    | SSD: Settore Scientifico Disciplinare                                                                                                    |      |
| Iscrizioni<br>Test di Ammissione<br>Test di Valutazione<br>Esami di Stato<br>Immatricolazione | Conferma                                                                                                    |      |

### 3. Inoltro della domanda di passaggio interno o opzione

Nella pagina di riepilogo puoi modificare o annullare la tua domanda rispettivamente attraverso le opzioni "Modifica" e "Cancella".

Seleziona "Inoltra" per concludere la procedura online. La domanda sarà quindi trasmessa agli uffici competenti.

| Test di Ammissione<br>Test di Valutazione<br>Esami di Stato | Operazioni disponibili<br>Cliccare su inoltra comporta la conferma implicita della Scheda riconoscimento crediti rilasciata dal tuo<br>dinactimente |
|-------------------------------------------------------------|----------------------------------------------------------------------------------------------------|
| mmatricolazione                                             | uparumento.                                                                                                    |
| chiesta Agevolazioni                                        |                                                                                                    |
| agamenti                                                    | Inoltra     Modifica                                                                                                    |
| ertificati                                                  | Cancella                                                                                                    |
| celta Lingue                                                |                                                                                                    |
| 50 Ore                                                      |                                                                                                    |
| orse di Studio                                              |                                                                                                    |
| Titoli di studio                                            | Torna all'elenco Domande                                                                                                    |

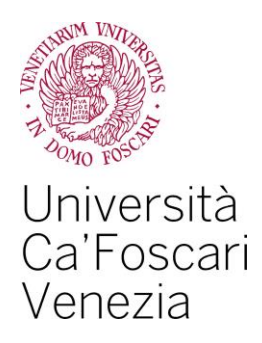

Lo stato della tua domanda passerà quindi da "Bozza" a "Presentata"

| Oomande di passaggio di Corso/Opzione  | e - Internet Explorer                                                                                                    |                                               |                                               |                      | _ 8 × |  |  |
|----------------------------------------|----------------------------------------------------------------------------------------------------|-----------------------------------------------|-----------------------------------------------|----------------------|-------|--|--|
| C C v M https://esse3.unive.it/auth/st | tudente/Carriera/DomPassPres.do;jsession 🔎                                                                                                    | 💌 🔒 🖅 <i>i</i> Domande di passaggio di Cor ×  |                                               |                      | ☆ 😳   |  |  |
|                                        |                                                                                                    |                                               |                                               | н                    | OME   |  |  |
| Studente                               | Domande di pass                                                                                                    | aggio di Corso/Opzione                        |                                               |                      | _     |  |  |
|                                        | In questa pagina son                                                                                                    | o elencate le domande di passaggio di Corso/O | ozione presentate dallo studente e il loro st | ato di approvazione. | _     |  |  |
|                                        | Attenzione: posizione amministrativa non è regolarizzata.                                                                                                    |                                               |                                               |                      |       |  |  |
|                                        | Al fine di presentare la domanda di passaggio di Corso/Opzione è necessario regolarizzare i pagamenti pendenti. Per visualizzare la situazione corrente scegliere la voce Pagamenti del menu. |                                               |                                               |                      |       |  |  |
|                                        | Domanda di passag                                                                                                    | gio di Corso/Opzion Presentata il 03/08/201   | 5                                             |                      |       |  |  |
| Area Riservata                         | D                                                                                                    | a: ICT31 Informatica                          |                                               |                      |       |  |  |
| Altre Carriere                         |                                                                                                    | [CT3-11] Informatica                          |                                               |                      |       |  |  |
|                                        |                                                                                                    | [DS] DATA SCIENCE                             |                                               |                      |       |  |  |
| Home                                   | 1                                                                                                    | A: [CT7] Chimica e Tecnologie Sostenibili     |                                               |                      |       |  |  |
| Anagrafica                             |                                                                                                    | [CT7-11] Chimica e Tecnologie Sostenit        | ili                                           |                      |       |  |  |
| Segreteria                             |                                                                                                    | [CT7A] CHIMICA                                |                                               |                      |       |  |  |
| Iscrizioni<br>Test di Ammissione       | Operazioni disponit                                                                                                    | bili                                          |                                               |                      |       |  |  |
| Test di Valutazione                    | Cliccare su inoltra comporta la conferma implicita della Scheda riconoscimento crediti rilasciata dal tuo dipartimento.                                                                       |                                               |                                               |                      |       |  |  |
| Esami di Stato                         |                                                                                                    |                                               |                                               |                      |       |  |  |
| Immatricolazione                       | Cancella                                                                                                    |                                               |                                               |                      |       |  |  |
| Richlesta Agevolazioni<br>Pagamenti    |                                                                                                    |                                               |                                               |                      |       |  |  |
| Certificati                            | Esami non in carriera autodichiarati                                                                                                    |                                               |                                               |                      |       |  |  |
| Scelta Lingue                          |                                                                                                    |                                               |                                               |                      |       |  |  |
| 150 Ore                                | Cod                                                                                                    | Des                                           |                                               | Voto - Giudizio      |       |  |  |
| Borse di Studio                        | CT0304                                                                                                    | PROGRAMMAZIONE                                |                                               | 28                   |       |  |  |
| Titoli di studio                       |                                                                                                    |                                               |                                               |                      |       |  |  |

## 4. Pagamento Marca da bollo

A seguito della presentazione della domanda di passaggio di corso ti verrà generata la marca da bollo visibile alla pagina Pagamenti. Il pagamento va effettuato online selezionando il numero di fattura, presente nella prima colonna.

Il passaggio non potrà essere perfezionato senza il pagamento della marca da bollo.

| tudente                | Elenco Tas     | sse                                   |                |                                                                      |                                |                      |          |
|------------------------|----------------|---------------------------------------|----------------|----------------------------------------------------------------------|--------------------------------|----------------------|----------|
|                        | Per pagare     | con carta di credito, seleziona il nu | umero di fattu | a e poi pagamento online.                                            |                                |                      |          |
|                        | Per pagare     | con MAV clicca qui.                   |                |                                                                      |                                |                      |          |
|                        | Attenzione     | in caso di accettazione del posto     | per un corso   | di laurea ad <b>accesso programmato</b> , la data di scadenza per il | pagamento del contributo di pr | eiscrizione coincide | con que  |
|                        | stabilita da b | pando per l'accettazione del posto    |                |                                                                      |                                |                      |          |
| Area Riservata         | Fattura        | Codico Pollottino                     | Anno           | Deserizione                                                          | Data Saadanza                  | Importo              | State    |
| Altre Carriere         | Fattura        | Codice Bollettillo                    | Anno           | Descrizione                                                          | Data Scateriza                 | Importo              | Stato    |
|                        | Pagamento e    |                                       |                |                                                                      |                                |                      |          |
| Home                   | 1447205        | 0000000000001447205                   | 15/16          | Marca da bollo per domanda di passaggio interno                      |                                | € 16,00              | •        |
| Anagrafica             | Pagamento e    | lifettuato                            |                |                                                                      |                                |                      |          |
| Segreteria             | 1309317        | 0000000000001309316                   | 13/14          | Tasse di iscrizione                                                  | 30/09/2013                     | € 0.00               | 0        |
| Iscrizioni             |                |                                       |                | Tasso di issriziono                                                  |                                |                      |          |
| Test di Ammissione     |                |                                       |                |                                                                      |                                |                      |          |
| Esami di Stato         |                |                                       |                | Mora prima rata (prima scadenza)                                     |                                |                      |          |
| Immatricolazione       | 1292267        | 0000000000001292267                   | 13/14          | Tasse di iscrizione                                                  | 30/09/2013                     | € 1.106,00           | ۲        |
| Richiesta Agevolazioni | 1427260        | 0000000000001427260                   | 13/14          | Mora prima rata (prima scadenza)                                     |                                | € 50 00              | 0        |
| Pagamenti              |                |                                       |                |                                                                      |                                |                      |          |
| Scelta Lingue          | 1309349        | 0000000000001309348                   | 3 13/14        | Mora prima rata (prima scadenza)                                     |                                | € 0,00               | <u> </u> |
| 150 Ore                |                |                                       |                | Tasse di iscrizione                                                  |                                |                      |          |

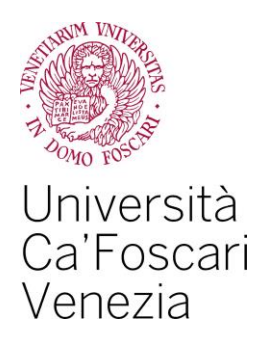

### 5. Perfezionamento della domanda

Quando il Settore Carriere studenti L e LM prenderà in carico la tua domanda lo stato cambierà da "Presentata" ad "Approvata". Questo non vuol dire che il passaggio di corso o l'opzione sia automaticamente perfezionata: il perfezionamento ti sarà comunicato esclusivamente via mail all'indirizzo matricola@stud.unive.it.

| 🩋 Domande di passaggio d                                                                                                    | i Corso/Opzione - In                          | ternet Explorer                   |                                                        |                                         |                                                            | _ <u>8</u> ×        |
|----------------------------------------------------------------------------------------------------|-----------------------------------------------|-----------------------------------|--------------------------------------------------------|-----------------------------------------|------------------------------------------------------------|---------------------|
| 🕒 🕤 🗢 🧭 https://esse                                                                                                    | 3. <b>unive.it</b> /auth/studen               | e/Carriera/DomPassLista.do;jsessi | n 🔎 🖬 🐓 🥔 Domande di passaggio di Cor 🛛                |                                         |                                                            | ☆ ☆                 |
|                                                                                                    | Università<br>Ca'Foscari<br>Venezia<br>Online | A                                 | e Riservata<br>esse 3                                  |                                         |                                                            | Â                   |
| HOME HOME PAG                                                                                                    | GE UNIVE.IT                                   | AREA RISERVATA LO                 | GOUT                                                   |                                         |                                                            |                     |
|                                                                                                    |                                               |                                   |                                                        |                                         |                                                            | HOME                |
| Studente                                                                                                    |                                               | Domande di pa                     | ssaggio di Corso/Opzione                               |                                         |                                                            |                     |
|                                                                                                    |                                               | In questa pagina :                | sono elencate le domande di passaggio di Corso/Opzione | presentate dallo studente e il loro sta | ato di approvazione.                                       |                     |
|                                                                                                    |                                               | Attenzione: posi                  | zione amministrativa non è regolarizzata.              |                                         |                                                            |                     |
|                                                                                                    |                                               | Al fine di presenta<br>del menu.  | re la domanda di passaggio di Corso/Opzione è necessa  | rio regolarizzare i pagamenti pendent   | i. Per visualizzare la situazione corrente scegliere la vo | ce Pagamenti        |
|                                                                                                    |                                               | Domanda di pas                    | saggio di Corso/Opzi ne Approvata il 03/0/2015         |                                         |                                                            |                     |
| Altea Cassiana                                                                                                    |                                               |                                   | Da: [CT3] Informatica                                  |                                         |                                                            |                     |
| Alle Camere                                                                                                    |                                               |                                   | [CT3-11] Informatica                                   |                                         |                                                            |                     |
| Home                                                                                                    |                                               |                                   | A: [CT7] Chimica e Tecnologie Sostenibili              |                                         |                                                            |                     |
| Anagrafica                                                                                                    |                                               |                                   | [CT7-11] Chimica e Tecnologie Sostenibili              |                                         |                                                            |                     |
| Segreteria                                                                                                    |                                               |                                   | [CT7A] CHIMICA                                         |                                         |                                                            |                     |
| Iscrizioni                                                                                                    |                                               |                                   |                                                        |                                         |                                                            |                     |
| Test di Ammissione                                                                                                    | •                                             | Esami non in cai                  | riera autodichiarati                                   |                                         | 1                                                          |                     |
| Test di Valutazione<br>Esami di Stato                                                                                                    |                                               | Cod                               | Des                                                    |                                         | Voto - Giudizio                                            |                     |
| Immatricolazione                                                                                                    |                                               | CT0304                            | PROGRAMMAZIONE                                         |                                         | 28                                                         |                     |
| Richiesta Agevolazi<br>Pagamenti<br>Certificati<br>Scelta Lingue<br>150 Ore<br>Borse di Studio<br>Titoli di studio<br><b>Piano di Studio</b><br>Piano Carriera | ioni                                          |                                   |                                                        |                                         |                                                            |                     |
| Carriera                                                                                                    |                                               |                                   |                                                        |                                         |                                                            | v                   |
| 🎝 Start [ 🥝 🚞                                                                                                    | 0                                             | 🏛 📉 📓                             | <u>a</u>                                               |                                         |                                                            | 15:25<br>03/08/2015 |
|                                                                                                    |                                               |                                   |                                                        |                                         |                                                            |                     |